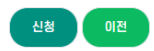

상기 본인은 관광진흥법 시행규칙 제 22조 (국외여행인솔자의 자격요건)에 따른 요건을 갖추어 동법 시행규칙 제22조의 2 및 제 22조의 3에 따라 국외여행인솔자 자격증 발급을 신청합니다.

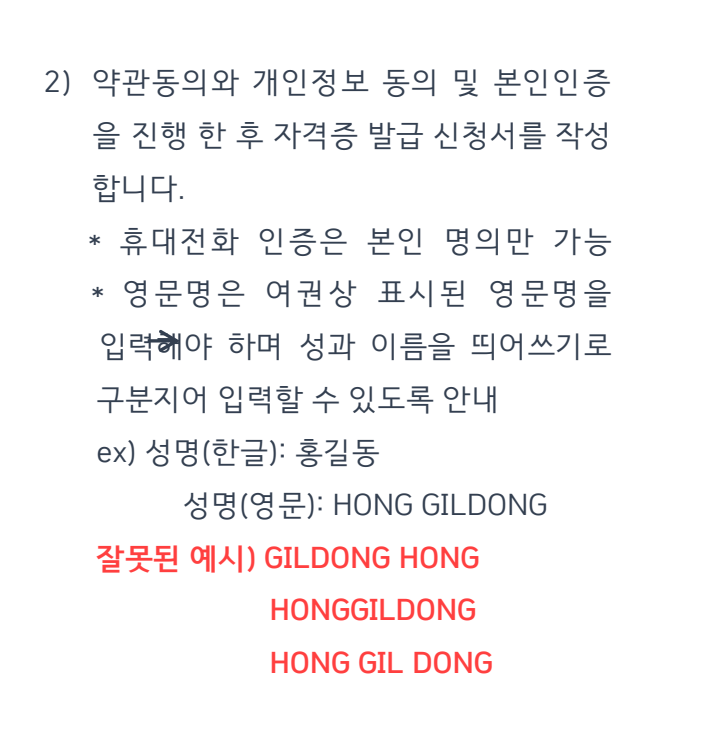

 https://tchrm.or.kr 홈페이지에서 화면 경 로에 따라 소양.양성 교육 이수자 신규 발급 신청서를 작성하게 안내 부탁 드립 니다.(모바일 신청불가)

#### [교육생 신청절차 안내]

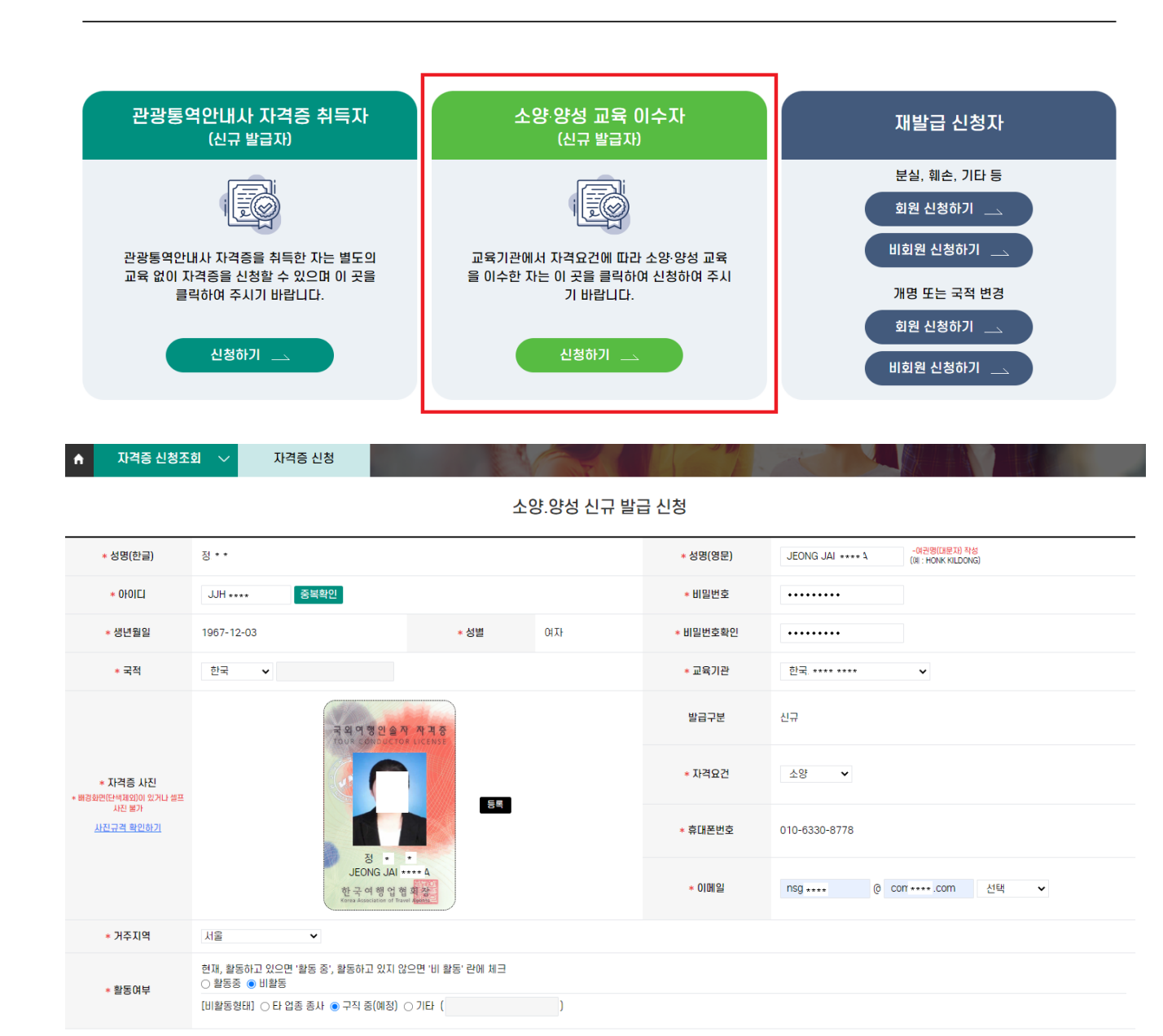

자격증 신청

## 사진 등록시 주의사항 필수 확인

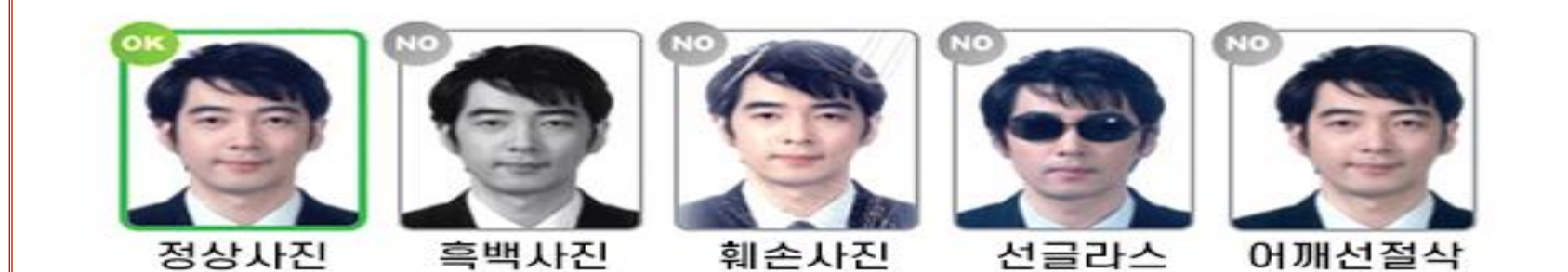

3) 반드시 [사진규격 확인하기] 클릭하여
규격에 맞는 자격증 사진이 첨부 될 수
있도록 안내 부탁 드립니다.

🤌 최근 6개월 이내 촬영한 반명함판 사진을 등록해 주세요.

🕽 최소 350\*470 픽셀 이상의 선명한 사진 파일을 등록해 주세요.

) 가로 세로 3\*4 비율의 반명함판 사진으로 등록해 주세요.

🤌 1MB 이하의 jpg, png 이미지 파일만 등록 가능합니다.

🥪 배경화면(단색 배경 제외)이 있거나 셀프 사진은 불가능합니다.

🥪 등록 사진이 부적합한 경우 사진 제출 재요청을 할 수 있습니다.

#### 4) [신청] 버튼 클릭하여 신청 완료하고 자격증 발급 신청완료 페이지 꼭 확인

하도록 안내 부탁 드립니다.

하지 않도록 하여주세요.

### 귀하께서 신청하신 정보는 담당자가 확인할 예정 입니다. 이후 절차에 대해서는 안내사항을 확인하여 주시기 바랍니다. 자격증을 신청 완료한 후에는 내용을 수정할 수 없으며, 내용 변경을 원하시는 경우에는 교육기관 담당자에게 연락하여 주시기 바랍니다. 자격증 발급수수료는 교육기관에서 입금할 예정이며, 협회 계좌로 직접 입금하실 경우 환불되지 않으므로 주의하여 주시기 바랍니다. \* 안내사항을 숙지하여 추가입금을 • 귀하의 자격증 신청정보를 교육기관에서 확인 후 담당자에게 발급요청할 예정이오니 대기하여 주시기 바라며 개인사유로 인한 빠른처리는 불가합니다. 정보에 문제가 있거나 올바르지 않는 경우 교육기관에서 안내 드릴 예정이며 발급 완료한 후부터 로그인이 가능합니다. • 자격증은 업무일 기준 매주 3일째(수요일) 되는날에 교육기관으로 일괄 발송할 예정이오니 본인의 수령방법에 대한 문의는 교육기관으로 하여 주시기 바람 LICI.

자격증 발급 신청이 정상적으로 완료되었습니다.

# 자격증 발급 신청완료

홈으로 돌아가기